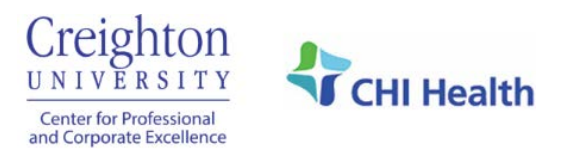

## **Create Account Using Phone**

1. Go to <u>cmetracker.net/CREIGHTONCHI</u> and click the **box in the blue header** in the top right corner.

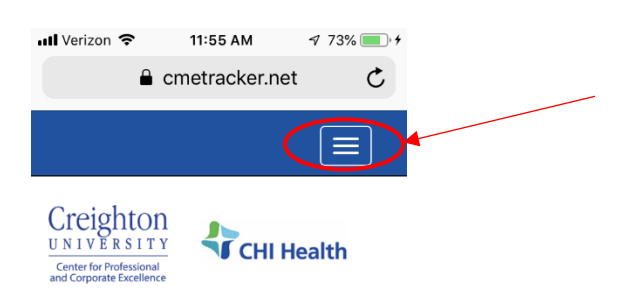

2. Click **Sign In** on the left side near the top of the page. You can bookmark this page for future reference.

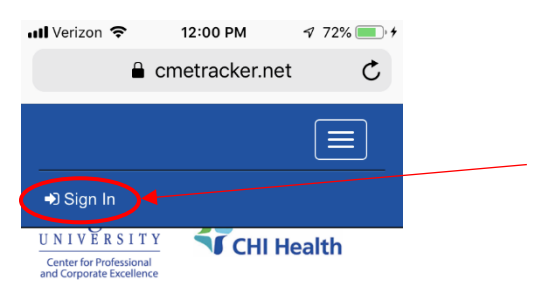

3. Enter your **Email Address** and click the green **Create Account** button. You can click **Save Email** to make it faster to log in.

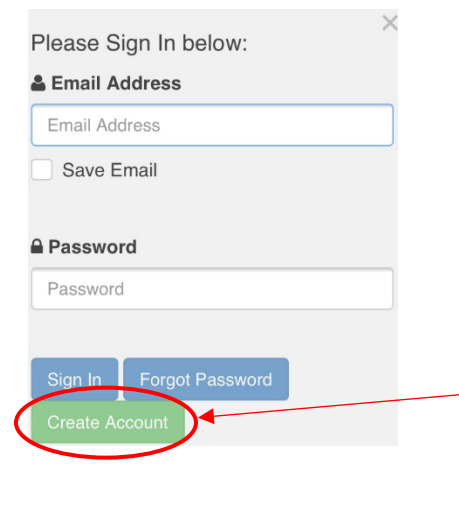

4. Enter your **Last Name** and **Birth Date** to confirm you do not already have an account and then click **Submit.** Use four digits for the year.

|                      | <b>4</b> P                 |
|----------------------|----------------------------|
| You may have an ex   | xisting account within     |
| the system. Please   | enter the information      |
| pelow to activate yo | t you will be directed to  |
| create one.          | r, you will be directed to |
| Last Name            |                            |
| Last Name            |                            |
| Birth Date           |                            |
| MM/DD/YYYY           |                            |
|                      |                            |
|                      |                            |
| Submit               |                            |

## 5. Click **Continue** to set up account.

Account Not Found.

| Click Continu | ue button and | create account. |  |
|---------------|---------------|-----------------|--|
| Continue      | Try Again     |                 |  |

6. Complete your online profile by filling in all fields marked with a red asterisk and then click **Save Profile** at the top of bottom of the page. **Please make note of your email address and password.** You will need them for future access.

A phone number is required to record attendance for a regularly scheduled series. Phone information will only be used for internal continuing education purposes.

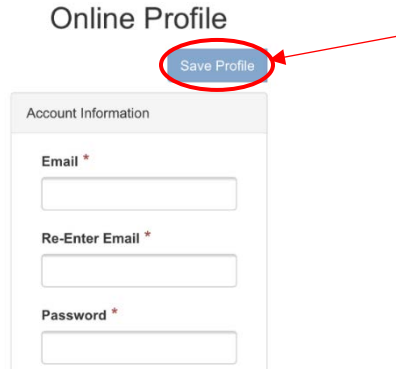

7. Your account has been created. Click **Continue** and then scroll back to the top and click the **box in the white area** to view continuing education opportunities, register for programs, complete evaluations, print/view certificates and transcripts, etc.

| New Account Created!                                                                                                    |                                                |
|----------------------------------------------------------------------------------------------------|------------------------------------------------|
| You have successfully created your online<br>account. PLEASE MAKE NOTE OF YOUR<br>EMAIL ADDRESS AND PASSWORD. You<br>will need your Email Address and<br>Password for future access. | My Account B Sign Out and Corporate Functionse |
| Continue                                                                                                    | Featured Activities                            |
|                                                                                                    | Continuing Education >                         |
|                                                                                                    | Live Activities                                |
|                                                                                                    | RSS/Grand Rounds                               |